1. Select the 3 dots in the top-right corner of Microsoft Edge

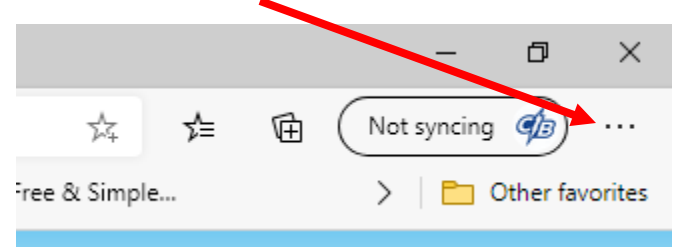

2. Select Settings in the drop-down

|     | New tab                      |       | Ctrl+T  |   |   |
|-----|------------------------------|-------|---------|---|---|
|     | New window                   | 1     | Ctrl+N  |   | : |
| Ģ   | New InPrivate window         | Ctrl+ | Shift+N |   |   |
|     | Zoom –                       | 00%   | +       | 2 | = |
| ∱   | Favorites                    |       |         | > | 、 |
| 3   | History                      |       |         | > |   |
| Ŧ   | Downloads                    |       | Ctrl+J  |   | 6 |
| ₽   | Apps                         |       |         | > | E |
| 3   | Extensions                   |       |         |   | 6 |
| 匝   | Collections                  |       |         |   | E |
| 8   | Print                        |       | Ctrl+P  |   | E |
| Ŀ   | Share                        |       |         |   | F |
| D,  | Find on page                 |       | Ctrl+F  |   |   |
| Ai) | Read aloud                   | Ctrl+ | Shift+U |   | E |
|     | More too                     |       |         | > | 6 |
| ٢   | Settings                     |       |         |   | E |
| ?   | Help and feedback            |       |         | > | E |
|     | Close Microsoft Edge         |       |         |   | E |
| ÷   | Managed by your organization |       |         |   |   |

3. Select Site permissions

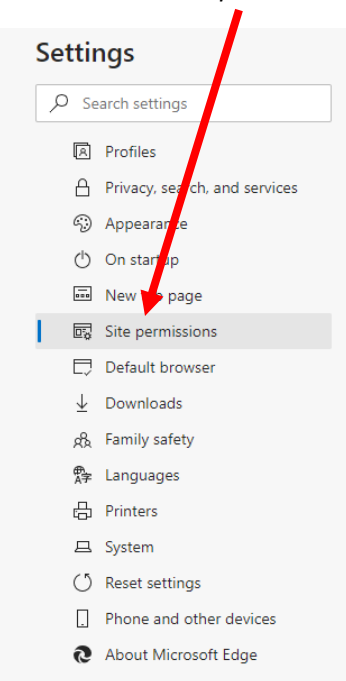

4. Select Adobe Flash

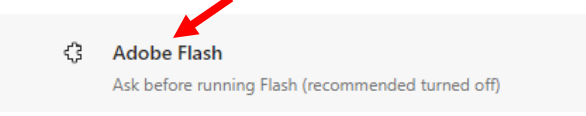

5. Turn on Ask before running Flash

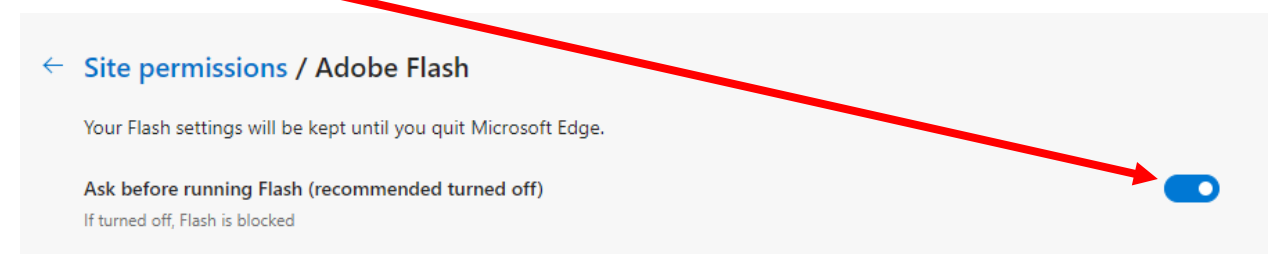

6. Visit the FAIR test website

## wam.fldoe.org

7. Select Test Sound and Animation

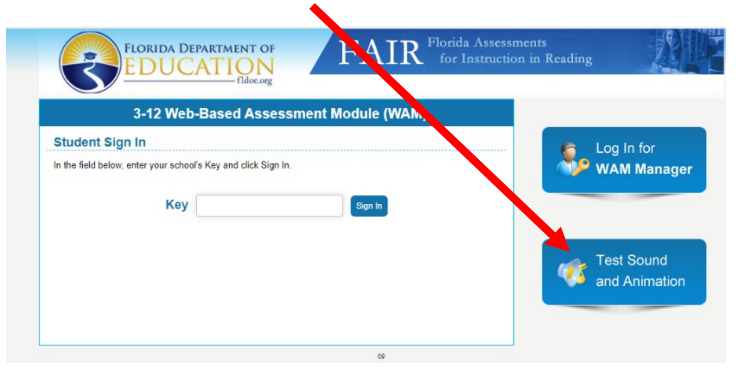

8. Select Install Adobe Flash Player

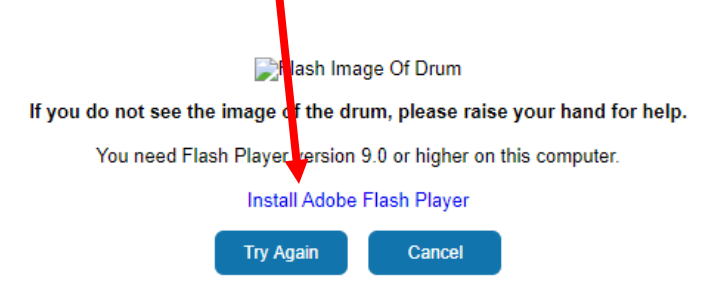

9. Towards the top of Microsoft Edge a warning should pop-up. Select Allow.

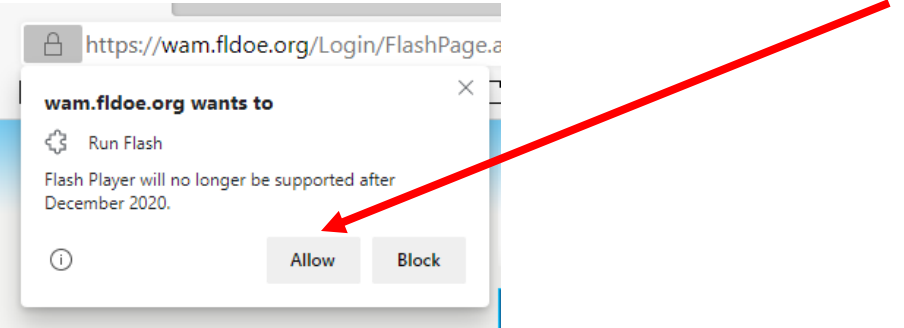